## **Option to Edit and Save Ship To Address on Purchase Orders**

This enhancement offers the job level option of editing and saving the Ship To address on purchase orders besides company warehouse or jobsite locations. A default Ship To address can be entered in the *Job Site and Info* screen then used later as the default Ship To address when provisioning purchase orders. Once setup and properly executed the new address will be displayed on both the purchase order screen as well as any PO reports.

## How it works:

- 1. Launch Software for Hardware.
- 2. Open a Contract Job that contains items to Provision to purchase orders.
- 3. On the *Project* screen click *Job Info* menu.

| Job Info                                      |  |
|-----------------------------------------------|--|
| Hardware Job Master                           |  |
| Defaults                                      |  |
| Door/Frame Prep Defaults                      |  |
| Areas                                         |  |
| Copy Schedule Door Design to Manf Door Design |  |
| Correspondence                                |  |
| Keying                                        |  |
| Mass Delete                                   |  |
| Recompute                                     |  |
| Revisions                                     |  |
| Room Numbers                                  |  |
| Rough Opening Size Wizard                     |  |
| Site Notes and Info                           |  |
| Update Po/Pic/PAC Seq#s                       |  |
| Update Tag Handing/Locations                  |  |
| Where Used (Po/Pic/Pac)                       |  |

4. Select *Site Notes and Info* from the drop-down menu listing.

| Default Ship to Address |                   |       |    |   |  |
|-------------------------|-------------------|-------|----|---|--|
| Address #1              | 21 West First St. |       |    |   |  |
| Address #2              |                   |       |    |   |  |
| City                    | Croyton           | State | FL | ~ |  |
| Zip Code                | 33254             | ]     |    |   |  |

- 5. In the *Default Ship to Address* section enter the address you desire to receive the purchase order shipments from your vendors.
- 6. Click *Save* then exit the *Job Site and Info* form.
- 7. Provision product to a purchase order.

| 🔄 Choose Manufacturer(s) | ×                             |
|--------------------------|-------------------------------|
| (All Manufacturers)      | Choose Items                  |
| CECO                     | Provision All Items           |
|                          | Provision Only Selected Items |
| Purchase from Wholesaler | Drop Ship to Job Site         |
| <u>O</u> k 🗸             | <u>Cancel</u>                 |

- 8. **Note**: it is vital you leave the *Drop Ship to Job site* box unchecked if you desire to use your newly entered address.
- 9. The *Ship To* fields on the purchase order form now contains the new Ship To address setup in *Job Site and Info*.

| Ship To:                 |          |  |  |
|--------------------------|----------|--|--|
| Name                     |          |  |  |
| Sample Builders Hardware |          |  |  |
| Address Line1            |          |  |  |
| 21 West First St.        |          |  |  |
| Address Line2            |          |  |  |
|                          |          |  |  |
| City                     |          |  |  |
| Croyton                  |          |  |  |
| State                    | Zip Code |  |  |
| FL 🔽                     | 33254    |  |  |
| Country                  |          |  |  |
| USA                      | <b>~</b> |  |  |

10. *Preview* or *Print* a PO report and you will see the new address is displayed under *Ship To*.

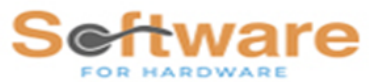

Sample Builders Hardware 215 West Main St Boston, MA 02134 Phone: (770)945-2463

**To:** CECO Door Products 9159 Telecom Drive Milan, TN 38358 Phone: (888)232-6366 Fax: (731)686-4211 **Required Ship Date:** 

Ship To: Sample Builders Hardware 21 West First St. Croyton, FL 33254

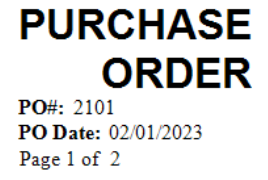